2024年9月現在

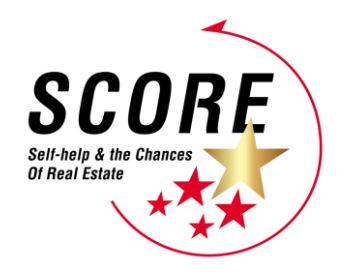

# 第 12 回 不動産流通実務検定"スコア" 受検の手引き

(法人一括お申込みで受検される方)

公益財団法人 不動産流通推進センター

<団体受者マイページについて>

法人一括でお申込みいただいた受検者様は、<u>貴社専用の「団体受検者マイページ」が作成されます。</u> こちらは、法人様ごとにログイン URL が異なりますのでご注意下さい。

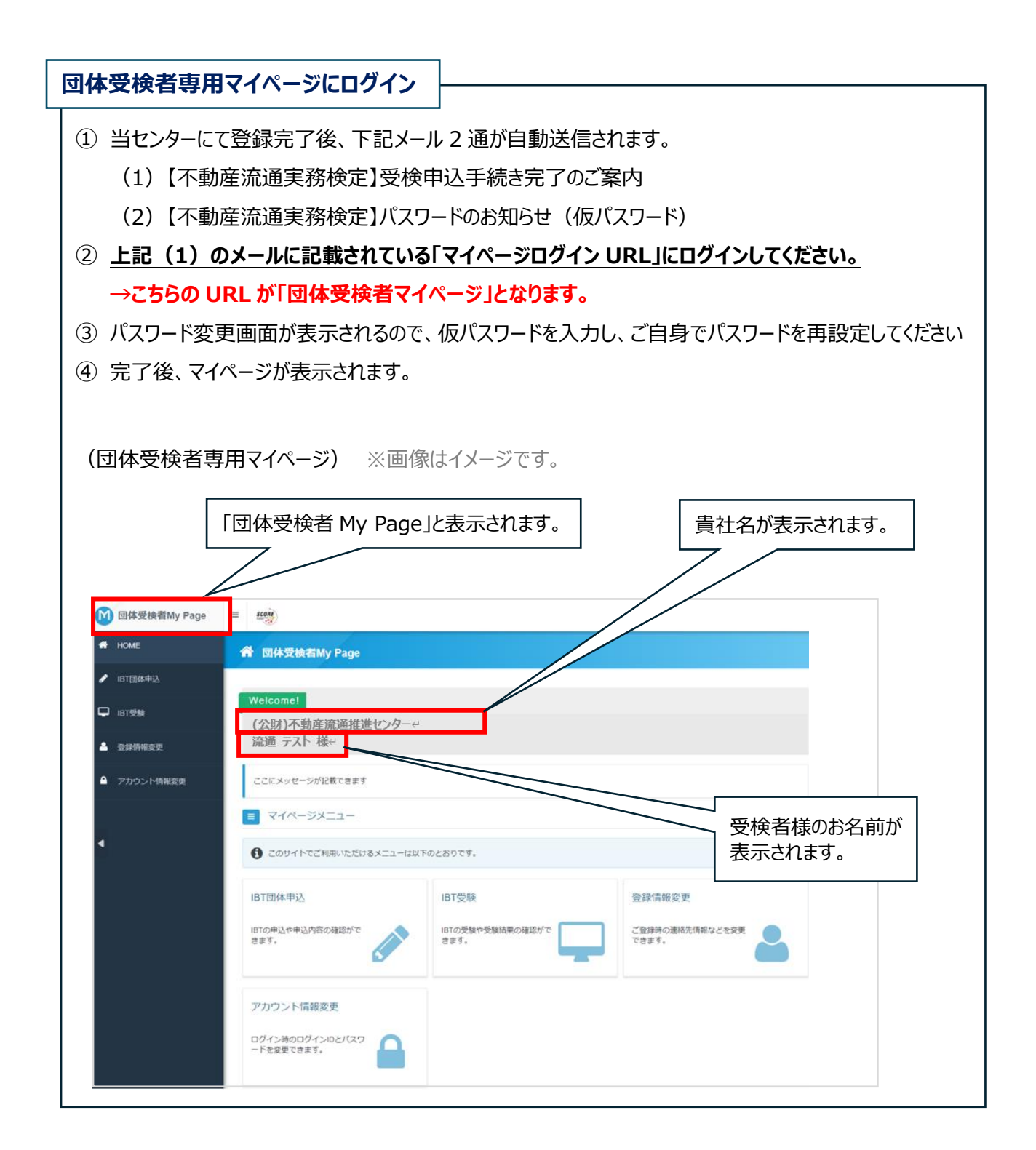

### 【受検開始の前に…】

受検前日までに、受検する環境で推奨環境を確認し、「お試し問題」を行って動作確認をしてください。

#### 推奨環境

https://wd-w.jp/demo/score/entry/index.html#e02

#### お試し問題の手順

- ① 貴社専用の「団体受検者マイページ」ログイン後、「IBT 申込」をクリック
- ②「不動産流通実務検定お試し問題」を申込む
- ③ 申込み完了後、画面右下の「IBT 受験トップ」をクリック
- ④ 「IBT 受験」のお試し問題からお試し開始

#### 【検定期間】

【検定期間】2024 年 11月14日(木)10:00~11月21日(木)17:00 【検定時間】150 分 【問題数】100 問

#### 【受検の流れ】

貴社専用の「団体受検者マイページ」にログインし、受検を開始して下さい。

#### ■ 受検の手順

- ① 貴社専用の団体受検者マイページにログインし、「IBT 受験」をクリック。
- ② 第12回不動産流通実務検定"スコア"からアンケート開始ボタンを押し、回答してください。
- ③ アンケートを回答すると、「受検開始」ボタンが表示されるので、受検を開始してください。
- ※アンケート回答後、受検可能となります。
- ※アンケート回答時間は受検時間に含まれません。

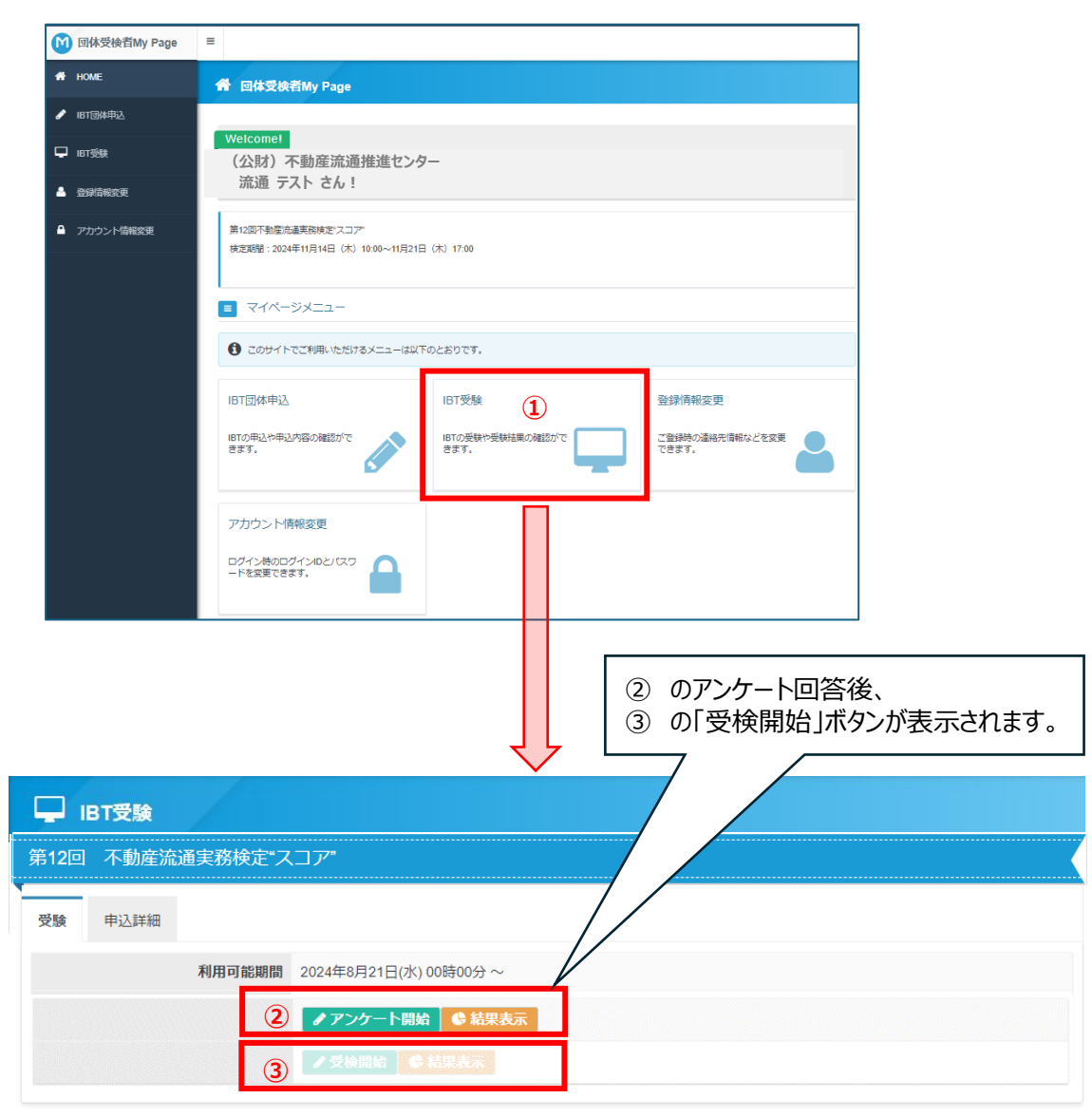

<団体受検者マイページ画面> ※画像はイメージです。

■受検画面(イメージ)および操作方法 ※受検画面の文言は変更になる場合があります。

上記③「受検開始」をクリックし、「注意事項に進む」ボタンを押した後、下記画面が表示されます。この画面の 右下の「受検開始」ボタンを押すと、検定開始となり、時間がカウントされます。

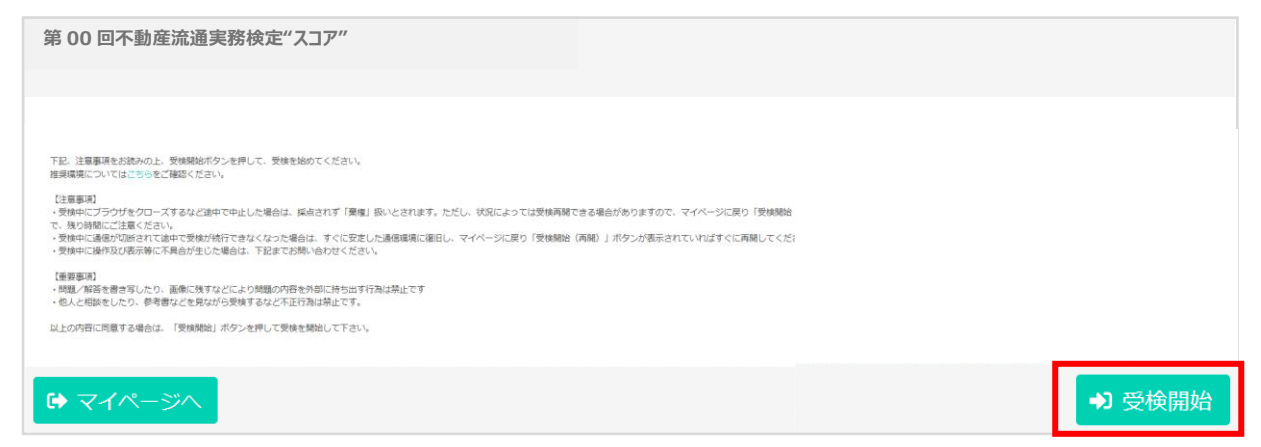

#### (受検画面)

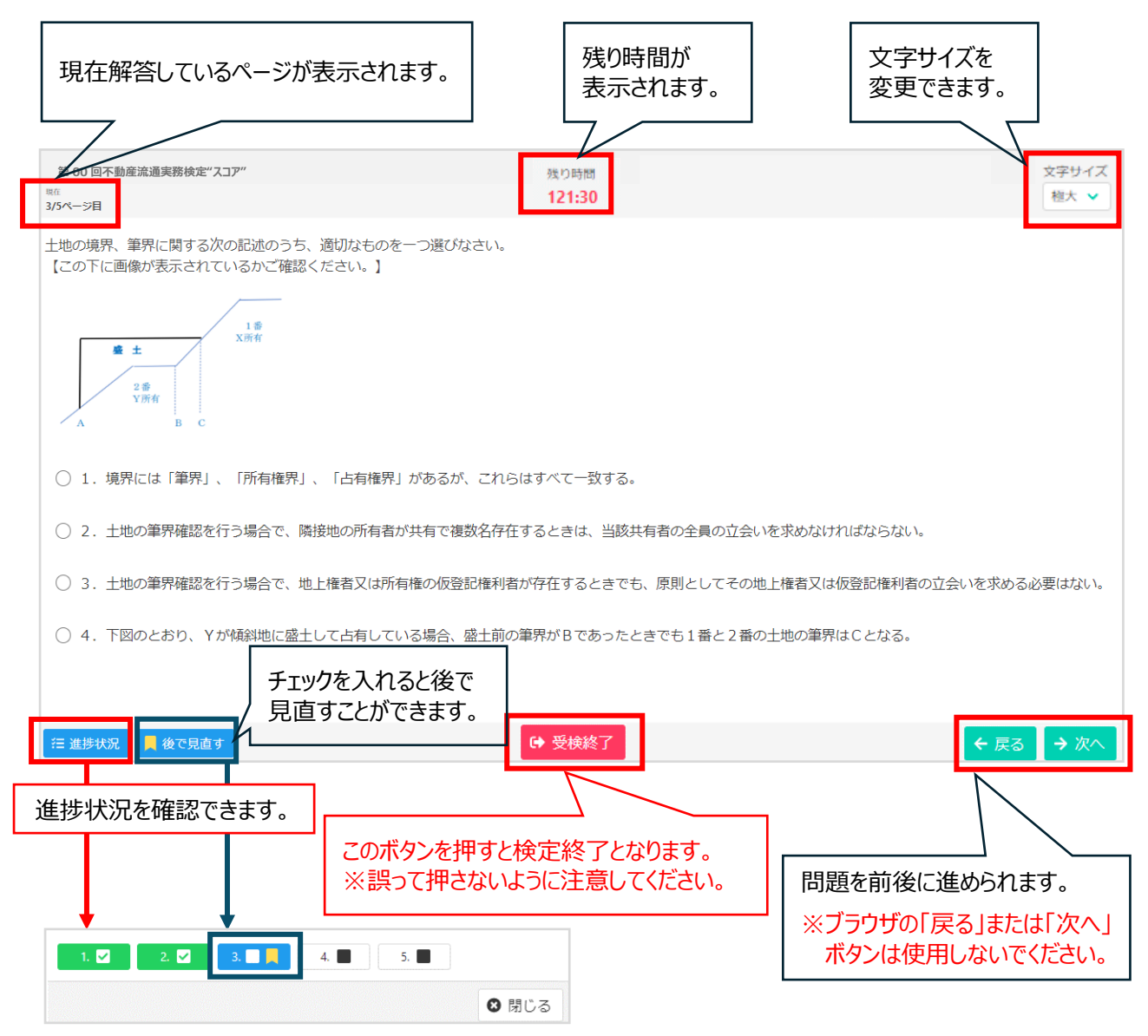

## ■受検終了後画面

受検終了後、画面にスコア(受検結果)が表示されますので、記録しておくことをお勧めします。

※ブラウザを閉じてしまうと、スコアレポート等公開日まで、マイページに表示されません。

(受検結果画面イメージ)

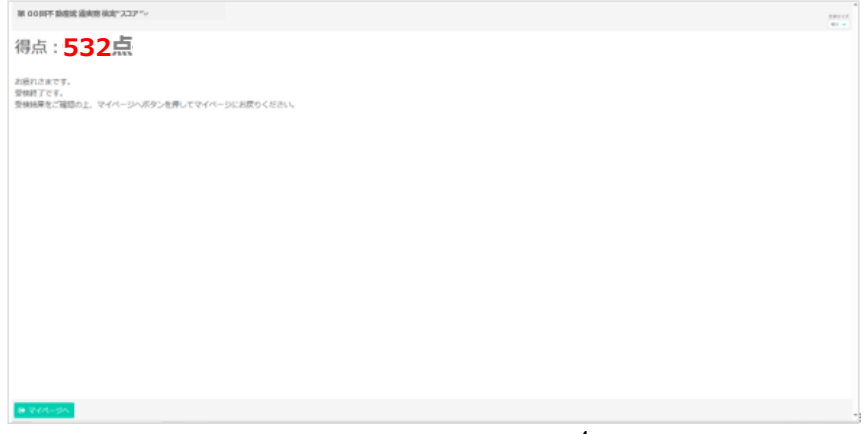

# 【受検結果】スコアレポートおよび全国順位・解答解説の公開

# 検定期間終了後、約1週間でマイページに下記結果が表示されます。

(マイページ)※画像はイメージです。

|                           |                                                                                                    | С ІВТ受験                                        |                       |         |                                                                                                    |
|---------------------------|----------------------------------------------------------------------------------------------------|------------------------------------------------|-----------------------|---------|----------------------------------------------------------------------------------------------------|
| ● スコアレ                    | /ポート(PDF) 📗 💳                                                                                                    |                                                |                       |         |                                                                                                    |
| <ul> <li>● 全国順</li> </ul> | 夏位 🛛 🛛 💆                                                                                                    | 受験可能なIBT                                       |                       | e       |                                                                                                    |
| ● 砚次邸                     | 2=8                                                                                                    | 2回 不動產流通実務検定*2                                 | ×⊐۳                   |         |                                                                                                    |
|                           | 印度 10 日本 10 日本 10 |                                                |                       |         |                                                                                                    |
|                           | 9                                                                                                    | 験 申込詳細                                         |                       |         |                                                                                                    |
|                           |                                                                                                    | 利用可能期間                                         | 2024年8月21日(水) 00時00分~ | e       |                                                                                                    |
|                           |                                                                                                    |                                                | ● アンケート開始 ● 結果者       | रेज     |                                                                                                    |
|                           |                                                                                                    |                                                | ● 受検討 合 ● 結果表示        |         |                                                                                                    |
| く受検結果ン                    | >                                                                                                    |                                                |                       |         |                                                                                                    |
|                           | い 声 ゆけ ノリーン マナナ                                                                                                    |                                                |                       |         |                                                                                                    |
| (結果衣示)                    | ※画像はイメーンで9。                                                                                                    |                                                |                       |         |                                                                                                    |
| 🍳 第 00 回不動産流道             | 重実務検定"スコア"受検結果↩                                                                                                    |                                                |                       |         |                                                                                                    |
| 受検結果                      |                                                                                                    |                                                |                       |         | (フコアレポート)※イメージ                                                                                                    |
|                           | 受付番号 IJKRETP0000000000                                                                                                    |                                                |                       |         |                                                                                                    |
|                           | IBT名 第 00 回不動産流通実務検定"スコア"                                                                                                    | -                                              |                       |         | 不動産流通実務検定"スコア"                                                                                                    |
| 受                         | 検開始日時 2024/00/00 00:00↔                                                                                                    |                                                |                       |         | SCORE                                                                                                    |
| 授                         | 検終了日時 2024/00/00 00:00↔                                                                                                    |                                                |                       |         | Bucklas and                                                                                                    |
| 1                         | な合スコア 得点: 1004                                                                                                    |                                                |                       |         | 不動產太郎殿 2888 000000 288 1 000000 288 1 000000                                                                                                    |
| <u>9</u> 1                | 野別スコア     2 取引の安全確保 得点:25+     3.価格査定 得点:25+     4.賃貸実務・借地借家 得点:25+                                                                                                    |                                                |                       |         | 000                                                                                                    |
|                           | 試験結構 >解答・解説表示                                                                                                    |                                                |                       |         | スコアートロシド正在事<br>・あなれた128 正常事項 パスコアル、安心学会な予報度市所に必要な「実<br>・予切正常 副税 教知品」(伊朗研由、公園の市力がどさくらい<br>身にたいているかを対応予想使必須実施に加する                                                                                                    |
| 受検履歴                      |                                                                                                    |                                                |                       |         | ROHD BY CONSTRUCT A 2 OF CHARTY, MID ON BRITT, BOOMA-RA, MID ON BRITT, BOOMA-RA, MID ON BRITT, BOOMA-R |
| 2024年00月00日(*)●           | 時●分→ 得点 100 →解答・解除表示                                                                                                    |                                                |                       |         |                                                                                                    |
|                           |                                                                                                    |                                                | 1777 v                |         |                                                                                                    |
|                           |                                                                                                    |                                                |                       |         | 公益時間法人不動產流通推進センター<br>理事長坂本 久                                                                                                    |
|                           |                                                                                                    |                                                |                       |         | 1                                                                                                    |
|                           | ↓ ↓                                                                                                    |                                                |                       |         |                                                                                                    |
| (解答・解説                    | 表示) ※画像はイメージ                                                                                                    | <b>ジです。</b>                                    |                       |         |                                                                                                    |
| 回休187档果如相                 |                                                                                                    | $\sim$                                         | X                     | スコアレポート | 、では、総合スコア、                                                                                                    |
| 结果情報                      |                                                                                                    |                                                |                       | 全国順位、   | 科目別の正答率が                                                                                                    |
| 受補開始日時                    | 2024/00/00 00:00+                                                                                                    |                                                |                       | 表示されます  | -                                                                                                    |
| 受權利了日時                    | 2024/00/00 00:00                                                                                                    |                                                |                       |         |                                                                                                    |
| 総合スコア                     | 標点:100-/                                                                                                    |                                                |                       |         |                                                                                                    |
| 分野別スコア                    | 1.重要申項税明 場点:25<br>2.取引の安全種保 場点:25<br>3.価格置定 場点:25                                                                                                    |                                                |                       |         |                                                                                                    |
|                           | 4.鏡貸実務、借地借家 得点:250                                                                                                    |                                                | ſ                     |         |                                                                                                    |
| 新苔·新設                     |                                                                                                    |                                                |                       | 「解答・解説表 | 長示」をクリックすると                                                                                                    |
| 22<br>2                   | 1                                                                                                    |                                                |                       | 詳細が表示さ  | れます。                                                                                                    |
| あなたの解答<br>正解              | 1                                                                                                    |                                                |                       |         |                                                                                                    |
| 正課                        |                                                                                                    |                                                | -                     |         |                                                                                                    |
|                           | Igen-softance-trained Researching                                                                                                    | 5. 1 CT 8 169968/R                             |                       |         |                                                                                                    |
|                           | (ラジオボタンが最大できるかご確認ください。)<br>3. 実主が、自己の一方町に都会により広告に副会長にローンを回答さ                                                                                                    | T. D->AMOBRICKO                                |                       |         |                                                                                                    |
| あなたの解答                    | 体長不振行を負れることを防止するため、見主が改変に動音中込みを行<br>認を応けたときは、動音時的による解除はできないこととした。                                                                                                    | DALLE文は武臣に融資事                                  |                       |         |                                                                                                    |
| 正解                        | 1.第五方、自己の一方町は割合により改要に転換用にローンを言語さ<br>価格可能行を免れることを防止するため、第五方効果に転換申込みを行<br>認を防げたときは、転換物のによる相能はできないこととした。                                                                                                    | さ、ローン条柄の通用により<br>りないとき又は約里に転貨業                 |                       |         |                                                                                                    |
| 正課                        |                                                                                                    |                                                |                       |         |                                                                                                    |
|                           | (1999の136い)<br>特殊時のに生まローン集構を設ける場合の設定者を知う。<br>特別的                                                                                                    |                                                |                       |         |                                                                                                    |
|                           | 1 不能切、ローン条項において「推算機能な・取扱支送合」の側に<br>場合、算法は、たとえ意味の意動機能の可動真実認を得られなかったと<br>解除することはできず、さらに他の都市場所に対して勉賞手込みを行っ                                                                                                    | 都作時行」とだけ記載した<br>しても、それたけては何約を<br>て記録手譜を得る笑力をしな |                       |         |                                                                                                    |

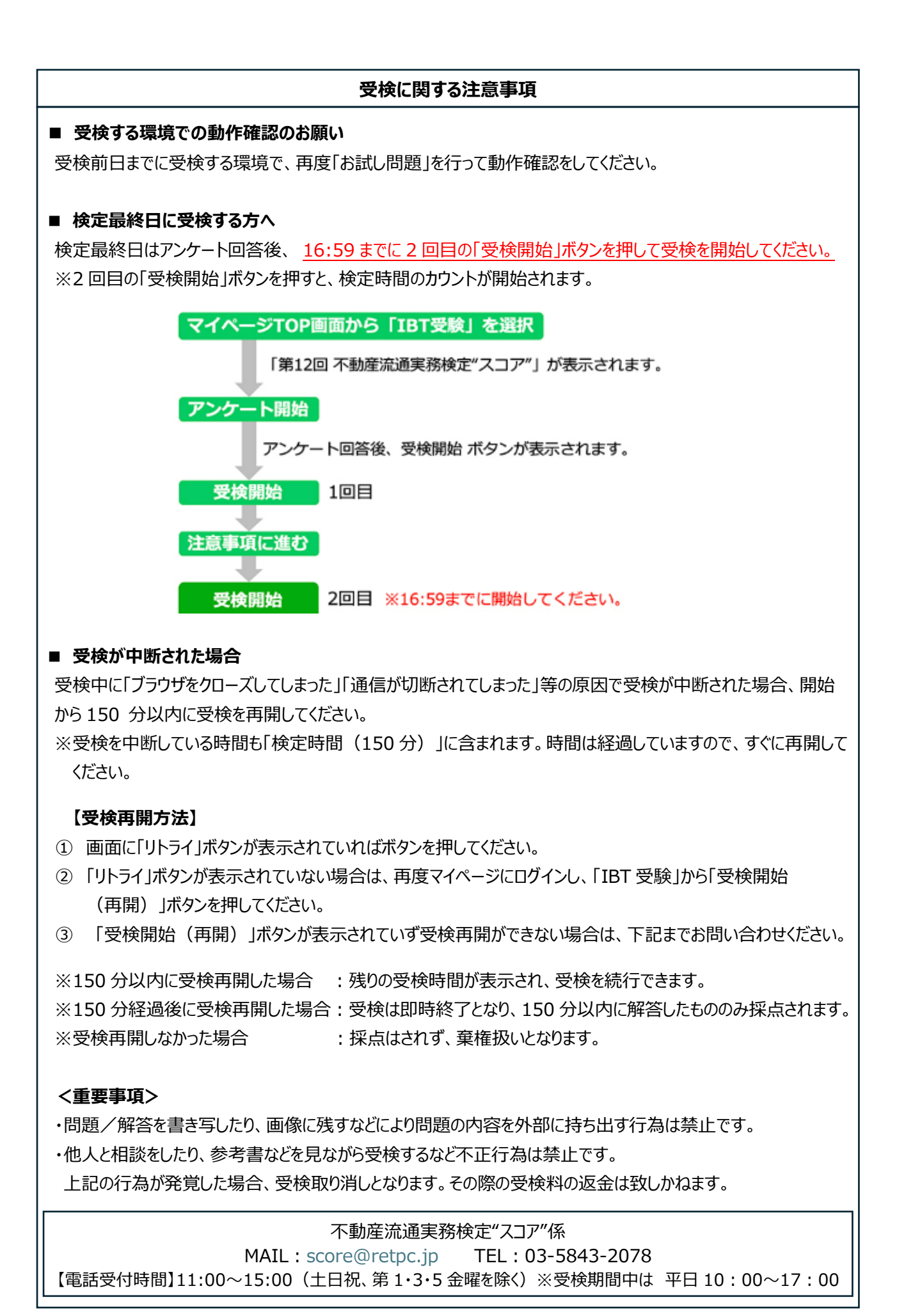